# **NTA** Test Practice Centres

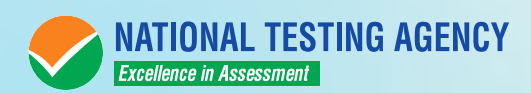

# NATIONAL TESTING AGENCY

# Vision

The right candidates joining best institutions will give India her demographic dividend.

# Mission

To improve equity and quality in education by administering research based valid, reliable, efficient, transparent, fair and international level assessments. The best subject matter experts, psychometricians and IT delivery and security professionals will ensure that the current gaps in existing assessment systems are properly identified and bridged.

# Core Values

NTA will create a system which will promote teaching (by teachers), learning (by students) and assessment (by parents and institutions). NTA strongly believes in quality, efficiency, effectiveness, equity and security of assessments. To practice these values, NTA will constantly engage with its stakeholders, viz. students, parents, teachers, experts and partner institutions.

# NTA: TEST PRACTICE CENTRES (TPCs)

The NTA as part of its objectives, will, inter-alia conduct efficient, transparent and international standard tests to assess the competency of candidates for admission, and recruitment purposes, undertake research on educational, professional and testing systems to identify gaps in the knowledge systems and take steps for bridging them, identify experts and institutions in setting examination questions and produce and disseminate information and research on education and professional development standards.

The major examinations being conducted by NTA will be Computer Based Test (CBT). A CBT requires candidates to sit in front of a computer terminal (node) allocated to them against their Roll number and Admit Card. After logging the candidate will get detailed instructions for the examinations. At the designated time of start of examination, the candidates will be able to proceed and see the questions on the computer screen using the computer mouse. Candidates will have the option to change / modify/ edit / answers already entered any time during the examination.

# What is a Test Practice Centre (TPCs)?

The Ministry of Human Resource Development has mandated the NTA to set up, establish and create a network of Tests Practice Centres for candidates, especially in remote and rural areas to enable them to practice and be comfortable in taking a Computer Based Test (CBT). This facility will be completely free of cost. Candidates can register online (on NTA website) where they will be provided a convenient TPC near to their location to practice on a given computer Based Test (CBT). The entire experience of using a computer will be as close to the actual experience of taking a CBT. All efforts will also be made to provide practice tests and questions so that candidates can familiarize themselves with logging into the system, go through the detailed instructions regarding the test, use the mouse or numeric keyboard on screen (virtual) for attempting each question, scroll down to the next questions.

The objective of TPCs will primarily be to organize test practice for the upcoming NTA examinations.

An NTA APP has also been developed which will enable the students to choose the nearest TPCs (July 2018).

# Set of Instructions on How to Register for a TPCs

Step 1: Visit NTA official website for Registration as a candidate for the Test Practice Centre.(TPC)

Visit Website URL: <u>https://nta.ac.in/</u> and click on the link "Student Registration (For Practice Center)"

| NATIONAL TESTING AGENCY                                                                                                    | NOME ABTUS - NTA EXAMS - STRATEGIC PLAN ACTION AGENDA                         |
|----------------------------------------------------------------------------------------------------|-------------------------------------------------------------------------------|
| NATIONAL<br>TESTING<br>AGENCY<br>NATIONAL TESTING AGENCY (NTA)<br>TO IMPROVE GOUITY AND GUALITY IN<br>TO IMPROVE GOUITY AND GUALITY IN<br>BASED VALIO, RELIABLE, EFFICIENT,<br>TRANSPARENT, FAIR AND INTERNATIONAL<br>LEVEL ASSTMENTS. |                                                                               |
| Training Practice Center : Registration    Letter to TPC                                                                                                    | C from NTA    Login    Download MoU Student Registration(For Practice Center) |

Step 2: Selecting Gmail or Facebook Login Select login method : Gmail or Facebook

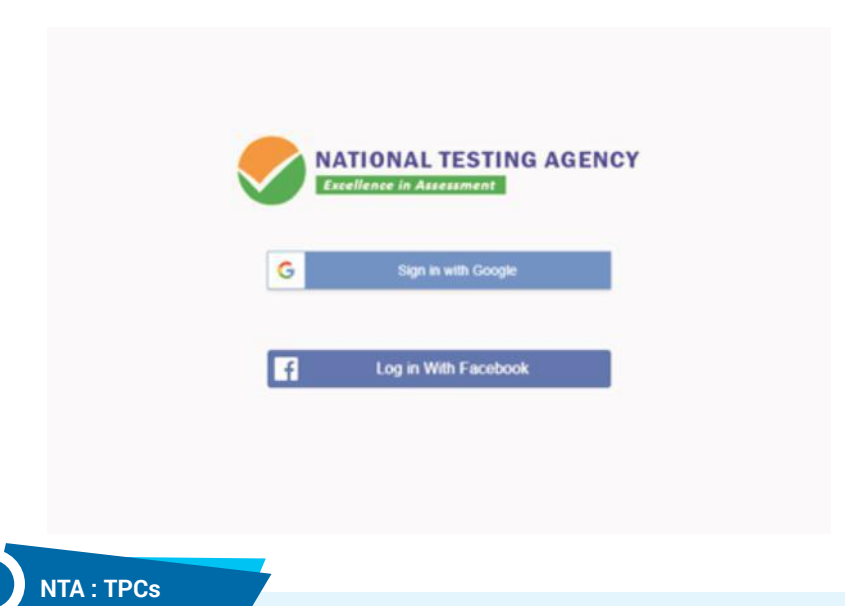

Step 3: Entering Gmail Username & Password For gmail login candidate must enter email id & password

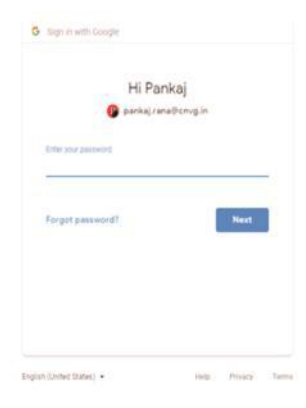

# Step 4: Selecting Gmail Account

After authentication candidate has to click on selected Gmail Id.

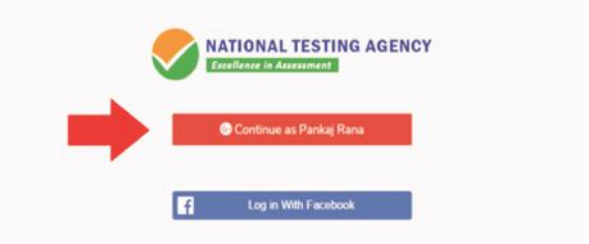

### **Step 5: Enter Personal Information**

After login confirmation student will be redirected to registration

|                   | 2              | 3                              | 4                              |
|-------------------|----------------|--------------------------------|--------------------------------|
| Fersorial Detail  | Cantact Detail | Academic / Caars Datail        | Exam Oxtan                     |
| Inst Name (*      | Last Martin *  | Fattier Name                   | Select Gender 1*               |
| PANALA            | RAVE.          |                                | Salart Gender                  |
| Jahr of Birth : * | Age            | Optional Parceport, Size Photo | Optimied Physics and Pressel : |
| dd mm yyry        |                | Choose File No No chosen       | Choose File His file charact   |
|                   |                |                                |                                |
|                   |                |                                |                                |

# Step 6: Enter Contact Information

Candidate needs to enter contact information

| Drail Address *         Mobile Number *         Residential Address           PARACAUNAGONACIAN             Paracauna Address *         Distinct *         City *           -Select-         Select District * |      |
|----------------------------------------------------------------------------------------------------|------|
| PARALARANAGONIGIN<br>Anni * Duniet * Onj * Pin Code *<br>-Select- * Select Dunict *                                                                                                    |      |
| Lake i Datret i City i Per Code i -<br>-Select- Select Datrict                                                                                                    |      |
| -Gelect Select Datect                                                                                                    |      |
|                                                                                                    |      |
| Pitt                                                                                                    | Next |
|                                                                                                    |      |
|                                                                                                    |      |
|                                                                                                    |      |
|                                                                                                    |      |
|                                                                                                    |      |
|                                                                                                    |      |
|                                                                                                    |      |

### **Step 7: Enter Academic Information**

Candidate needs to enter academic information.

| NATIONAL TESTING AGENCY<br>Forefloane in directionent |                     |                             | Pankaj Rar        |
|-------------------------------------------------------|---------------------|-----------------------------|-------------------|
| Period Detal                                          | 2<br>Certact Detail | 3<br>Academic / Exam Detail | 4<br>Essen Detail |
| School or Institute - Altending / Last Attended, *    |                     | Enrollment Number Optional  |                   |
|                                                       |                     |                             | Previous Next     |
|                                                       |                     |                             |                   |
|                                                       |                     |                             |                   |
|                                                       |                     |                             |                   |
|                                                       |                     |                             |                   |
|                                                       |                     |                             |                   |
| app.in/republicities from in 2                        |                     |                             |                   |

# Step 8: Enter Exam Information

Candidate needs to enter exam information.

| NATIONAL TESTING A            | GENCY                            |                        | Pankaj Rar       |
|-------------------------------|----------------------------------|------------------------|------------------|
| 1<br>Perional Detail          | 2<br>Contact Detail              | Academic / Exam Detail | 4<br>Exam Detail |
| Select Interested Exam Type * | Number of attempts already taken |                        |                  |
| Select Exam Type              |                                  |                        |                  |
|                               |                                  |                        | Previous         |
|                               |                                  |                        |                  |
|                               |                                  |                        |                  |
|                               |                                  |                        |                  |
|                               |                                  |                        |                  |
|                               |                                  |                        |                  |
|                               |                                  |                        |                  |
|                               |                                  |                        |                  |
|                               |                                  |                        |                  |

Step 9: Center Selection Dashboard

List of available center location sorted on the basis of Candidate's current geo location.

| RATIONAL TESTING AGENCY |                     |                                                                                                    |               |                     |            | ß               |
|-------------------------|---------------------|----------------------------------------------------------------------------------------------------|---------------|---------------------|------------|-----------------|
| Parkaj Rana             | List of<br>Select P | all exam center<br>He Carder Pretention Visual                                                                                      |               |                     |            | est Appaintment |
|                         | See                 | 11 • entries                                                                                                    |               |                     | Search:    |                 |
| Cheert / Ann Denar      | Sr 1                | Center Detail                                                                                                    | State         | District            | Preference | Select          |
| S flooking History      | 1                   | 35 academy of technical education<br>Address: Its academy of technical<br>education c-20/1 sector -62, moda<br>Distance : 1 Km      | Uttar Pradesh | Gautam Buddha Nagar |            |                 |
|                         | 2                   | ims noda<br>Address: A- 8b ims noda sector-62 near<br>ericisan building<br>Distance : 2 Km                                          | Utter Prodech | Gautum Buddha Nagar |            |                 |
|                         | 1                   | Indrapuram public school<br>Address : Indikapuram (natilic school 6:<br>nyaya khand-i, indirapuram ghaziabad, up<br>Distance : 2 Km | Uttar Pradesh | Ghatiabed           |            |                 |
|                         | 4                   | East point school<br>Address - Fc-26, dallupura, vasundhara<br>ondaye, della<br>Distance : 3 Km                                     | Dehi          | East Dethi          |            |                 |
|                         | 5                   | Manay rachna international school<br>Address : D-116 sector-S1<br>Distance : 3 Km                                                   | Uttar Pradesh | Gautam Buddha Nagar |            |                 |
|                         |                     |                                                                                                    |               |                     |            | -               |

# Step 10: Five Center Selection

Candidate needs to select any 5 Centers in the order of preference.

| Parkaj Rana | List of<br>Select 7 | all exam center<br>Ive Center Perference Water                                                                              |               |                     |                  | Select Appointment |
|-------------|---------------------|----------------------------------------------------------------------------------------------------|---------------|---------------------|------------------|--------------------|
|             | Star :              | 13 • entries                                                                                                    |               |                     | Search.          |                    |
|             | Sr. 1               | Center Detail                                                                                                    | State         | District            | Preference       | Select             |
|             | 1                   | Its academy of technical education.<br>Address Lits acatemy of technical<br>education c-201 sector-42, node<br>Ostance 1 Km | Uter Pradesh  | Gautam Buddha Nagar | 1                | •                  |
|             | 2                   | Ims noda<br>Address : A- ID ims noda sector-62 new<br>existen building<br>Distance : 2 Kim                                  | Uttar Pradesh | Gastan Boddha Nagar | 2                | •                  |
|             | 1                   | Indiragionam public school                                                                                                  | Uttar Pladesh | Ghazubad            | Select           | . 🗸                |
|             |                     | Address I indirapuram public school is,<br>nyaya khand-u eidirapuram ghaziabad, up<br>Distance ( 2.6m                       |               |                     | Select<br>1<br>2 |                    |
|             | 4                   | East point school<br>Address : Fc-36. dalluputa, vasundhara<br>enclave, delhi<br>Distance : 3 Am                            | Delhi         | East Delhs          | 3<br>4<br>5      |                    |
|             | (g.)                | Manavirachna international school<br>Address : D-196 sector-51<br>Distance : 3 Km                                           | Uttar Pradesh | Gautam Buddha Nagar | Select           | •                  |

### Step 11: Schedule Selection

Candidate needs to select anyone sessions from the 6 sessions given

| NATIONAL TESTING AGENCY |                                   |                     | 0                   |
|-------------------------|-----------------------------------|---------------------|---------------------|
| Pankaj Rana             | Select Appointment                |                     | Proceed             |
|                         | Preference 1:155 Academy of Tech  | nical Education     |                     |
| Selection Center        | Preference 2: IMS NODA            |                     |                     |
|                         | Preference 3 Indrapuram Public Sc | thool               |                     |
|                         | Prefamence 4: EAST POINT SCHOO    | C.                  |                     |
|                         | Preference 5: MANAV RACHNA IN     | TERNATIONAL SCHOOL  |                     |
|                         | Ø1 Sep 2018, Set                  | () 02 Sep 2018, Sun | () 08 Sep 2018, Sat |
|                         | 09 Sep 2018, Sun                  | 15 Sep 2018. Sat    | () 16 Sep 2018, Sun |
|                         |                                   |                     |                     |
|                         |                                   |                     |                     |
|                         |                                   |                     |                     |
|                         |                                   |                     |                     |
|                         |                                   |                     |                     |
|                         |                                   |                     |                     |
|                         |                                   |                     |                     |
|                         |                                   |                     |                     |
|                         |                                   |                     |                     |

Step 12: Review the Center Selection & Schedule Selection

Candidate needs to review the selection and after reviewing click on "Confirm Appointment"

| NATIONAL TESTING AGENCY                 |                    |                                    | 0                |
|-----------------------------------------|--------------------|------------------------------------|------------------|
| Pankaj Rana<br>Presko i Reniegowegowego | Selected Appointme | nt Center & Schedule               | anten Appantenet |
| The state of the second                 | Preference: 1      | /55 Academy of Technical Education |                  |
|                                         | Preference (2      | BAS NORDA                          |                  |
| S flooking History                      | Piefenice 3        | Indraporam Public School           |                  |
|                                         | Freference: 4      | EAST POINT SCHOOL                  |                  |
|                                         | Profesance : S     | MANAY RACHNA INTERNATIONAL SCHOOL  |                  |
|                                         | Booking Date       | 02 Sep. 2018                       |                  |
|                                         |                    |                                    |                  |
|                                         |                    |                                    |                  |

# Step 13: Center Selection Confirmation

### Candidate can see that the data entered has been submitted

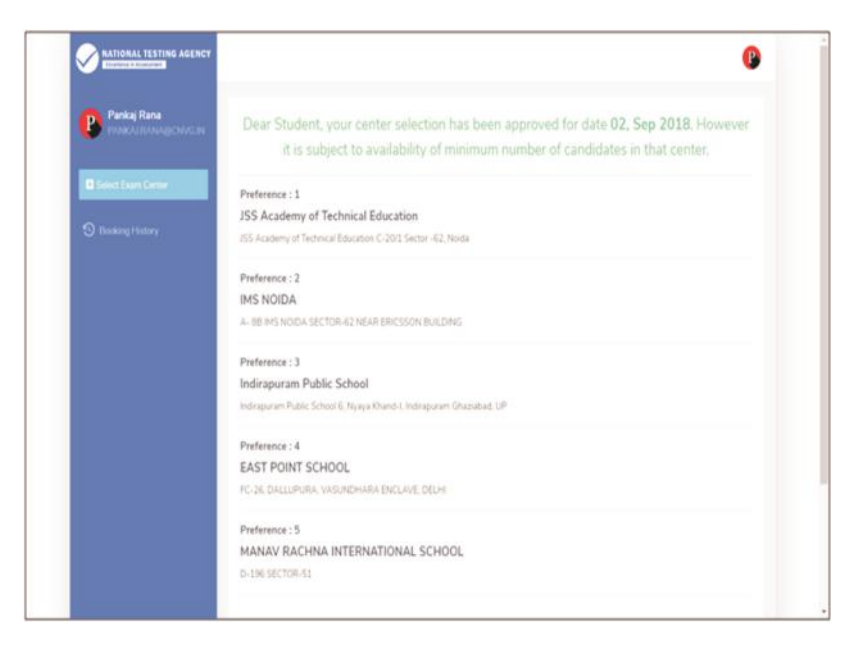

Step 14: Text of approval on Candidate's registered mobile number.

Candidate gets the approval as SMS in the registered mobile number.

| $\bigcirc$ | Dear Student<br>Your center selection has<br>been approved for date<br>02 Sep <u>2018</u> . However it<br>is subject to availability<br>of minimum number of<br>candidates in that center. |                  |  |
|------------|----------------------------------------------------------------------------------------------------|------------------|--|
|            | National Test Agency.                                                                                                    | <b>1</b> 4:14 pm |  |

Step 15: Confirmation SMS on student's registered mobile number.

Candidate will get the confirmation SMS on the registered mobile number. This SMS will be used for entry at the Centre. The SMS will be sent two days in advance along with an e-mail at the registered e-mail Id

| U | Dear Pankaj Rana,           |           |
|---|-----------------------------|-----------|
|   | Your center selection for   |           |
|   | Test Practice Center has    |           |
|   | Deen confirmed.             |           |
|   | Center : Govt. Polytechnic  |           |
|   | Manesar                     |           |
|   | Address : Govt. Polytechnic |           |
|   | Manesar                     |           |
|   | NH-8 , Near NSG & NBRC      |           |
|   | Manesar(Gurugram)           |           |
|   | 0124-2337243                |           |
|   | Date : 01-09-2018           | 110.42 am |

Step 16: Incase the Candidate's center has not been confirmed an SMS of rescheduling the booking will be received by the Candidate.

| 20 | Dear Student,<br>Your center selection has<br>not approved, visit the<br>center selection portal and |                  |  |
|----|----------------------------------------------------------------------------------------------------|------------------|--|
|    | reschedule.                                                                                          |                  |  |
|    | Url : https://nta.ac.in/                                                                             |                  |  |
|    | National Test Agency.                                                                                | <b>1</b> 4:14 pm |  |

Step 1: Search on Play Store for "NTA Step 2: After clicking on search result STUDENT APP", click on the search click on "INSTALL" result of NTA Student. ← NTA STUDENT APP ۰ MATIGNAL TESTING AGENCY NTA Student National Test Agency National Test Agency Student Application 6.9 MB + 4.6 + NTA Student onal Test Agency 3+ 6.9 MB 20 A For Student Registration and Center Selection READ MORE Splash **Step 4: Selecting Gmail or Facebook** Screen: After Step 3: Installation is completed, when we Login click on launcher icon on mobile. NATIONAL TESTING AGENCY Excellence in Assessment NATIONAL TESTING AGENCY Excellence in Assessment 8 Sign in with Google+

**Step 5: Personal Detail - Page 1/2:** Candidate needs to enter personal information. **Step 6: Personal Detail - Page 2/2:** Candidate needs to enter personal information.

|                         |                                    |                   | -               | -                       |
|-------------------------|------------------------------------|-------------------|-----------------|-------------------------|
| Personal Details Contac | ct Details Academic / Exam Details |                   |                 |                         |
|                         |                                    | Personal Details  | Contact Details | Academic / Exam Details |
| First Name              |                                    | 30-01-2009        |                 |                         |
| and block               |                                    | Age               |                 |                         |
| astrante                |                                    | Age               |                 |                         |
|                         |                                    | Upload Photo Id P | roof            |                         |
| Father Name             | 1                                  |                   | NO IMAGE        |                         |
| ratile Name             |                                    |                   | 1               |                         |
| Select Condet           |                                    |                   | 1 60            |                         |
| Select delider          |                                    |                   | AVAILABLE       |                         |
| Date Of Birth           |                                    | Upload Photo      |                 |                         |
| 30/08/2018              |                                    |                   | NOIMAGE         |                         |
| 4ge                     |                                    |                   | HO IMPACE       |                         |
| Age                     |                                    |                   | 10              |                         |
| Ipload Photo Id Proof   |                                    |                   | AVAILABLE       |                         |
| NO                      | IMAGE                              |                   |                 |                         |
|                         |                                    |                   | Submit Detials  | >                       |

| •                                | 🖘 🗈 🖾 90% 🛢 6:47 am     |                    |                 | 🖘 🗈 🖾 🗐 90% 🖬 6:47 am  |
|----------------------------------|-------------------------|--------------------|-----------------|------------------------|
| ← Submit Detail                  |                         | ← Submit           | Detail          |                        |
| o • _                            |                         | <b>o</b> —         | - 0 -           |                        |
| Personal Details Contact Details | Academic / Exam Details | Personal Details   | Contact Details | Academic / Exam Detail |
| Email Id                         |                         | 1                  |                 |                        |
|                                  |                         | Contact Number     |                 |                        |
| Contact Number                   |                         | Contact Num        | ber             |                        |
| Contact Number                   |                         | Residential Addres | 15              |                        |
| connection                       |                         | Residential Ad     | dress           |                        |
| Residential Address              |                         |                    |                 |                        |
| Residential Address              |                         | Chata              |                 |                        |
|                                  |                         | Andoman and Nic    | abar            |                        |
| State                            |                         | Andaman and Nic    | obar            |                        |
| Andaman and Nicobar              |                         | District           |                 |                        |
| District                         |                         | Nicobar            |                 |                        |
| Nicobar                          |                         | City               |                 |                        |
|                                  |                         | City               |                 |                        |
| City                             |                         | Pincode            |                 |                        |
| uny                              |                         | Pincode            |                 |                        |
| Pincode                          |                         |                    |                 |                        |
| Pincode                          |                         | 8                  | Submit Detail   | >                      |

**Step 9: Academic and Examination Detail:** Candidate needs to enter Academic and Examination Information.

**Step 10: Select the nearest Center.** Candidate needs to tap on the nearest pointer (any five).

|                         | Pankaj kana               | pankaj_rocking87@yahoo.com                                                                         |
|-------------------------|---------------------------|----------------------------------------------------------------------------------------------------|
| Academic / Exam Details | Your Current location     | and which have firsters \$2 Marche 1994 Descharbe                                                  |
|                         | C-2071, C Block, Phase 2, | Industrial Area, Sector 62, Nota, Utar Praces                                                      |
|                         | 7                         |                                                                                                    |
|                         |                           | Salempur, Muradnagar                                                                               |
|                         |                           |                                                                                                    |
|                         |                           | Ch Masuri                                                                                          |
|                         |                           | Chicking                                                                                           |
|                         | New Delhi                 |                                                                                                    |
|                         | 1                         | +                                                                                                  |
|                         | HAUZ KHAS                 | Noida Dadr _                                                                                       |
| le in this particular   | Google                    |                                                                                                    |
|                         | Sr. Center Name(Pre       | ference as a Serial Number) Selected                                                               |
| ait >                   |                           |                                                                                                    |
|                         |                           |                                                                                                    |
|                         | Academic / Exam Details   | Academic / Exam Detain<br>Vour Current location<br>D 20/1, C Block, Phase 2<br>New Delhi<br>Hall > |

**Step 11: Select the nearest Center.** After selecting the nearest five centers. **Step 12: Reviewing the selected center.** Candidate needs to review the selected center.

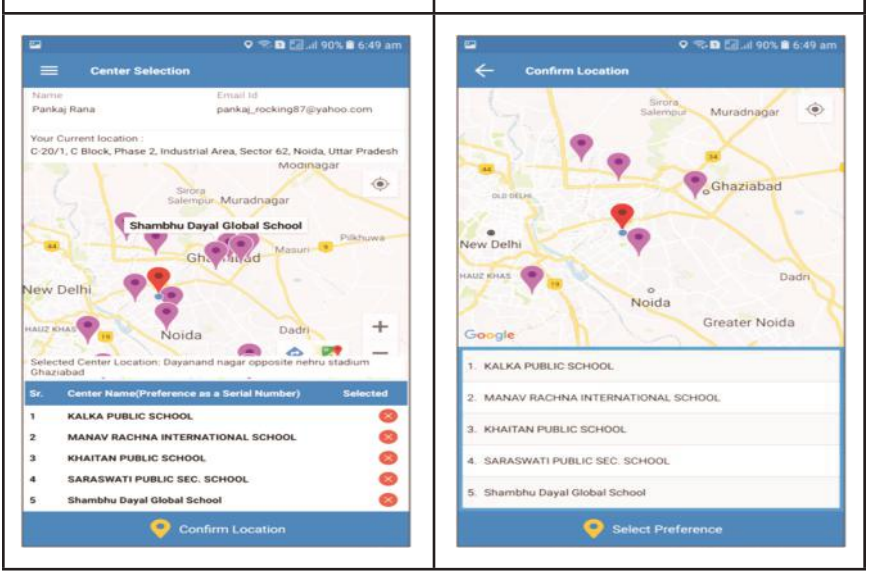

**Step 13: Select Schedule:** Candidate needs to select any one from the 6 coming session.

| -    | 🖘 🖸 🔚 .il 90% 🛍 6:50 am                     |
|------|---------------------------------------------|
| ~    | Select Schedule                             |
| Sele | cted Center                                 |
| Pref | arence 1 :KALKA PUBLIC SCHOOL               |
| Pref | erence 2 :MANAV RACHNA INTERNATIONAL SCHOOL |
| Pref | erence 3 :KHAITAN PUBLIC SCHOOL             |
| Pref | erence 4 :SARASWATI PUBLIC SEC. SCHOOL      |
| Pref | erence 5 :Shambhu Dayal Global School       |
| Ava  | lable Schedule                              |
| 0    | 01 Sep 2018, Sat                            |
| 0    | 02 Sep 2018, Sun                            |
| 0    | 08 Sep 2018, Sat                            |
| 0    | 09 Sep 2018, Sun                            |
| 0    | 15 Sep 2018, Sat                            |
| 0    | 16 Sep 2018 Sun                             |

**Step 14: Select Schedule:** After selecting the schedule click on "Confirm Schedule".

| Selec | ted Center                                |
|-------|-------------------------------------------|
| Prefe | rence 1 :KALKA PUBLIC SCHOOL              |
| Prefe | rence 2 :MANAV RACHNA INTERNATIONAL SCHOO |
| Prefe | rence 3 :KHAITAN PUBLIC SCHOOL            |
| Prefe | rence 4 :SARASWATI PUBLIC SEC. SCHOOL     |
| Prefe | rence 5 :Shambhu Dayal Global School      |
| Aviii | able Schenae                              |
| 0     | 01 Sep 2018, Sat                          |
| ۲     | 02 Sep 2018, Sun                          |
| 0     | 08 Sep 2018, Sat                          |
| 0     | 9 Sep 2018, Sun                           |
| 0     | 15 Sep 2018, Sat                          |
| ~     |                                           |

**Step 15: Thank You Screen:** If candidate taps on "Confirm Session", the booking will be successfully confirmed.

| ←        | Session Submitted                 |
|----------|-----------------------------------|
|          | Booking Confirmed<br>Successfully |
| Selected | Center Detail:                    |
| 1. KALKA | PUBLIC SCHOOL                     |
| 2. MANA  | V RACHNA INTERNATIONAL SCHOOL     |
| 3. KHAIT | AN PUBLIC SCHOOL                  |
| 4. SARAS | WATI PUBLIC SEC. SCHOOL           |
| 5. Shamb | nhu Dayal Global School           |
| Selected | Schedule Detail:                  |
| Date     | 02 Sep 2018, Sun                  |
|          | номе                              |
|          |                                   |
|          |                                   |

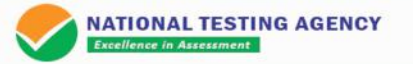

# **Test Practice Centres**

#### About National Testing Agency

#### Vision

The right candidates joining best institutions will give India her demographic dividend.

#### Mission

To improve equity and quality in education by administering research based valid, reliable, efficient, transparent, fair and international level assessments. The best subject matter experts, psychometricians and IT delivery and security professionals will ensure that the current gaps in existing assessment systems are properly identified and bridged.

#### **Core Values**

NTA will create a system which will promote teaching (by teachers), learning (by students) and assessment (by parents and institutions).NTA strongly believes in quality, efficiency, effectiveness, equity and security of assessments. To practice these values, NTA will constantly engage with its stakeholders, viz. students, parents, teachers, experts and partner institutions.

#### Online Registration - Test Practice Center

Schools / Colleges can visit <u>www.nta.ac.in</u> and register themselves to become NTA Test Practice Centre.

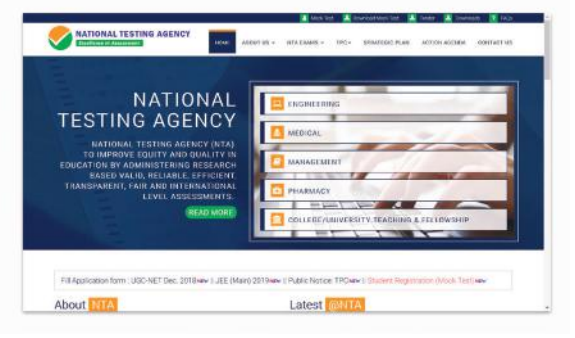

#### **Online Registration - Candidates**

| Liev Office                                                                                                    |
|----------------------------------------------------------------------------------------------------|
|                                                                                                    |
|                                                                                                    |
|                                                                                                    |
|                                                                                                    |
|                                                                                                    |
| -                                                                                                    |
| Contra Contra Co |
|                                                                                                    |
|                                                                                                    |
|                                                                                                    |
|                                                                                                    |
|                                                                                                    |
|                                                                                                    |

Candidates can visit <u>www.ntatpc.in</u> and registered themself to select nearest Test Practice Centre.

#### **Online Registration - Mobile Application**

Candidates can download NTA Student App from playstore and register themselves and select nearest **Test Practice Center**.

| - //                    |                                                                                                    | C C C C C C C C C C C C C C C C C C C                  | Cartar Salection                                                                                                    |
|-------------------------|----------------------------------------------------------------------------------------------------|--------------------------------------------------------|----------------------------------------------------------------------------------------------------|
|                         | Login                                                                                                    | Booking Confirmed<br>Bacteenfully                      | Name Email &<br>Passing Name participanting in<br>War Charteet Acation<br>4/5, Souch Tudagan, Indone, Moditya Pradem 1920,<br>Soucher State                                                                                                    |
| MATIONAL TESTING AGENCY | f Sign in with Pacebook                                                                                        | Selecter Detail 1. DRIENTAL, UNIVERSITY INDORE         | The second second secon |
|                         | St Date is with Deceder                                                                                        | A residence and a second a second                      | bi CenterName Belected                                                                                                    |
|                         | The second second second second second second second second second second second second second second second s | 3. Med-Caps International School                       | 1 DRIENTAL UNIVERSITY INDORE                                                                                                    |
|                         |                                                                                                    | 4. Indore Institute of Sciencer & Technology           | Arrepols biclikde of Testaning & Research     Med-Capa Metersalizad School                                                                                                    |
|                         |                                                                                                    | 8. Bushila Devi Bansal College of<br>Technology Indice | 5 Sushing David Banasi College al     Sushing David Banasi College al     Sushing David Banasi College al     Solutions                                                                                                    |
|                         |                                                                                                    | Selecter Scheinlie Detail                              | 🔮 Confirm Location                                                                                                    |

# Statistics Week One

#### 8'th - 9'th September 2018

Conducting Mock Test Practice in various centers and student participation

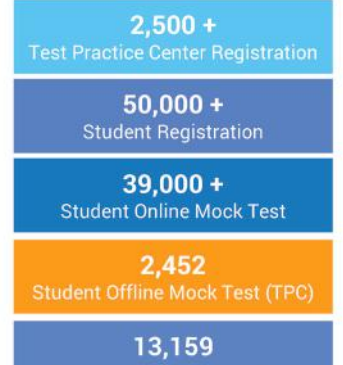

Download Offline Mock Test

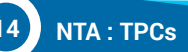

#### Region wise offline candidate participation

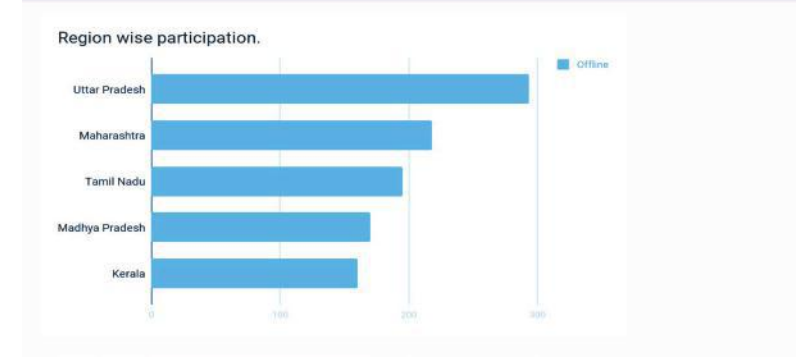

#### Region wise online candidate participation

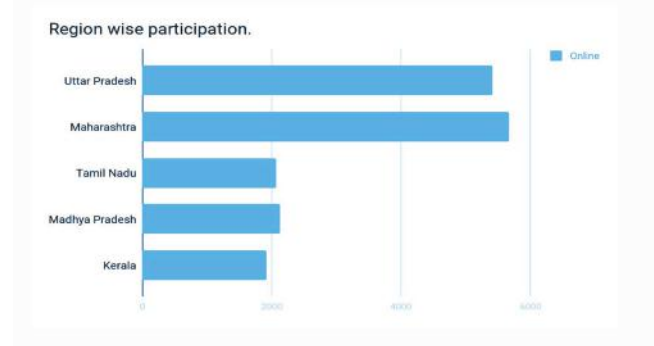

#### Gallery - Participation of candidates for Mock Test

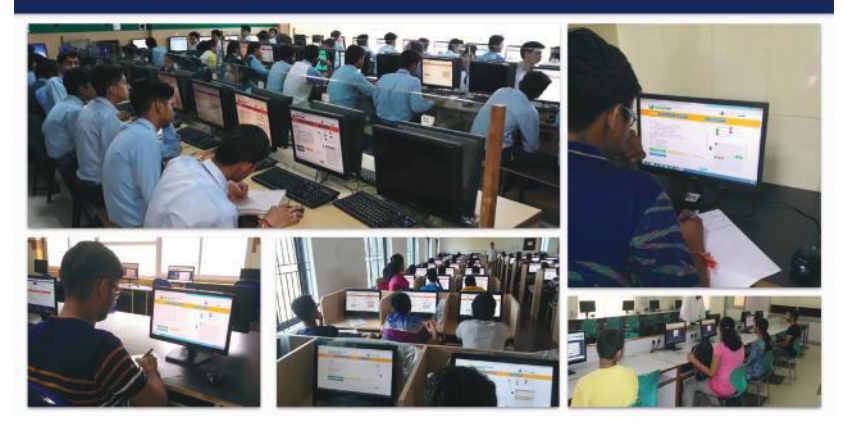

#### Gallery - Participation of candidates for Mock Test

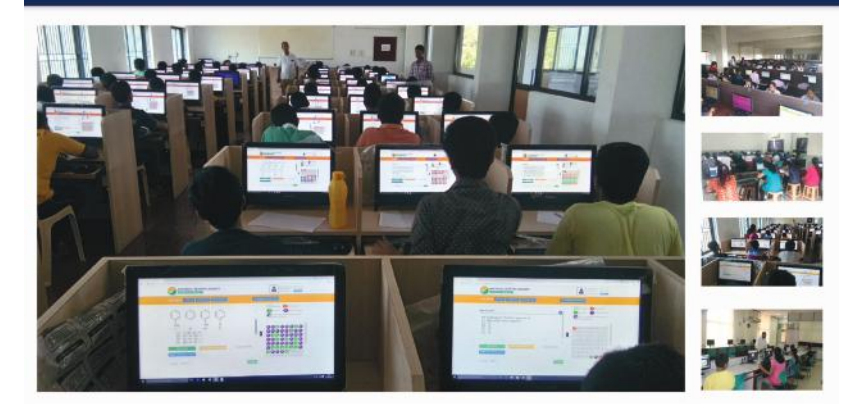

# **Schedule of Examination**

| Examination: UGC-NET Dec 2018       |                                              |  |
|-------------------------------------|----------------------------------------------|--|
| Mode of examination: Computer based |                                              |  |
| Registration dates                  | 1st to 30th September 2018                   |  |
| Downloading of admit cards          | 19 <sup>th</sup> Nov 2018                    |  |
| Dates of examinations               | 9 <sup>th</sup> to 23 <sup>rd</sup> Dec 2018 |  |
| Date for announcing results         | 10 <sup>th</sup> Jan 2019                    |  |

| Examination: JEE Main I             |                            |  |
|-------------------------------------|----------------------------|--|
| Mode of examination: Computer based |                            |  |
| Registration dates                  | 1st to 30th September 2018 |  |
| Downloading of admit cards          | 17 <sup>th</sup> Dec 2018  |  |
| Dates of examinations               | 6th to 20th Jan 2019       |  |
| Date for announcing results         | 31st Jan 2019              |  |

| Examination: JEE Main II            |                                                   |  |
|-------------------------------------|---------------------------------------------------|--|
| Mode of examination: Computer based |                                                   |  |
| Registration dates                  | 8 <sup>th</sup> Feb to 7 <sup>th</sup> March 2019 |  |
| Downloading of admit cards          | 18th March 2019                                   |  |
| Dates of examinations               | 6 <sup>th</sup> to 20 <sup>st</sup> April 2019    |  |
| Date for announcing results         | 30 <sup>th</sup> April 2019                       |  |

| Examination: CMAT & GPAT            |                                                            |
|-------------------------------------|------------------------------------------------------------|
| Mode of examination: Computer based |                                                            |
| Registration dates                  | 1 <sup>st</sup> November to 30 <sup>th</sup> November 2018 |
| Downloading of admit cards          | 7 <sup>th</sup> Jan 2019                                   |
| Dates of examinations               | 28th Jan 2019                                              |
| Date for announcing results         | 10 <sup>th</sup> Feb 2019                                  |

| Examination: NEET (UG)*                                  |                                                            |
|----------------------------------------------------------|------------------------------------------------------------|
| Mode of examination: Pen & Paper exam(in single session) |                                                            |
| Registration dates                                       | 1 <sup>st</sup> November to 30 <sup>th</sup> November 2018 |
| Downloading of admit cards                               | 15 <sup>th</sup> April 2019                                |
| Dates of examinations                                    | 5th May 2019                                               |
| Date for announcing results                              | 5 <sup>th</sup> June 2019                                  |

\* The change in the NEET exam pattern (as against the statement made on 7th July 2018),which will now be a single exam in pen-and-paper mode and in the same number of languages as has been conducted last year, is on the request of the Ministry of Health and Family Welfare, who wanted the same pattern followed last year to be maintained.

NTA isalso establishing a countrywide network of <u>test practice centres (TPCs)</u> for students of rural areas so that everyone will have an opportunity to practice before the exam. (2,697)Schools/engineering colleges with computer centres are beingmade available on every Saturday/Sunday starting from 1<sup>st</sup> September, 2018and any student can use the facility free of charge. An App is being developed which will enable the studentsto choose the nearest TPC.

The TPCs will have a downloaded Computer Based Test (CBT) which will be similar to the actual test to be conducted on the exam day. The practice tests will help the candidates to familiarize themselves with logging into the system, going through the detailed instructions regarding the test, using the mouse or numeric keyboard on screen (virtual) for attempting each question, scrolling down to the next question, navigating between questions, reviewing and editing their options and submit questions.

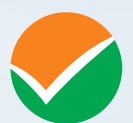

# **National Testing Agency**

(MHRD, Department of Higher Education, Government of India)

### Regd. Office:

West Block-1, Wing No. - 6, 2nd Floor, R.K. Puram, New Delhi - 110066

### Office for Communication:

Block C-20/1A/8, Sector - 62, Gautam Budh Nagar, Noida - 201309 (UP)

www.nta.ac.in